## SIDEPAK<sup>™</sup> AM520 PERSONAL AEROSOL MONITOR

## QUICK START GUIDE

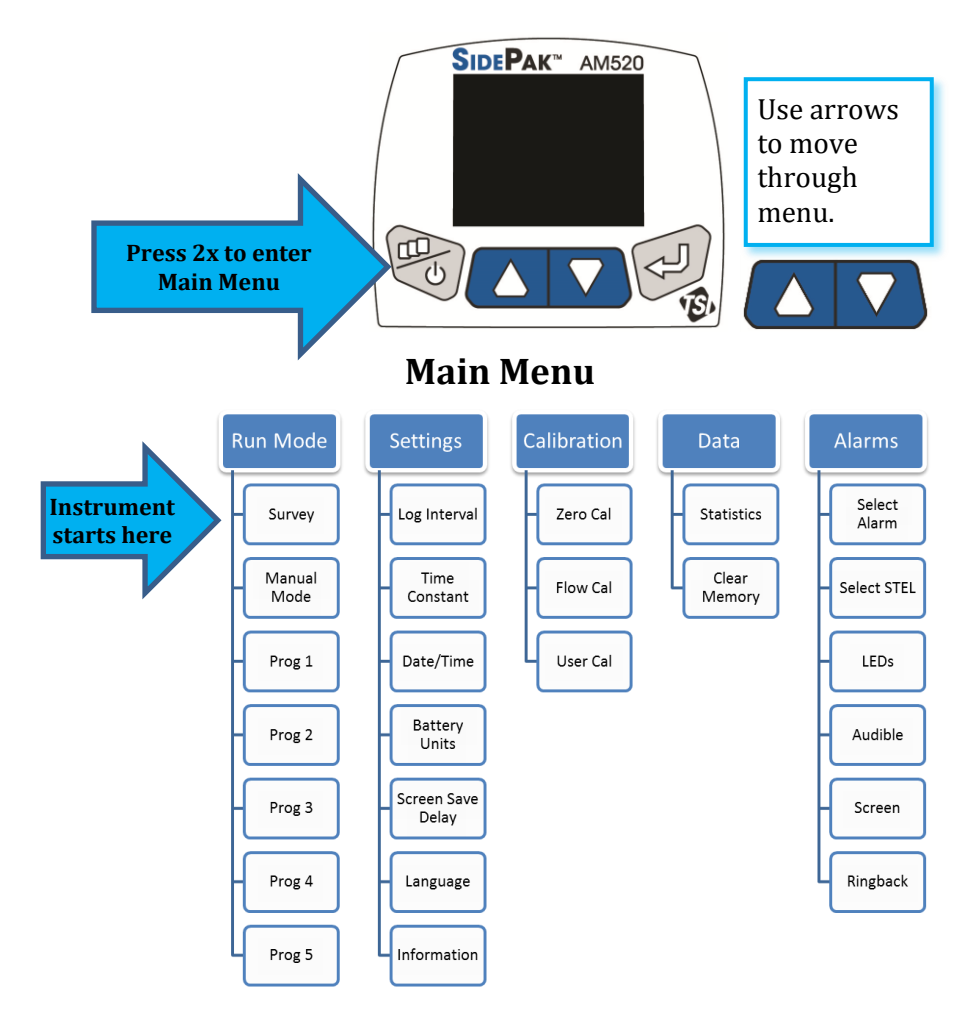

TSI and TSI logo are registered trademarks of TSI Incorporated. SidePak and TrakPro are trademarks of TSI Incorporated.

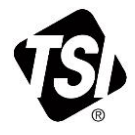

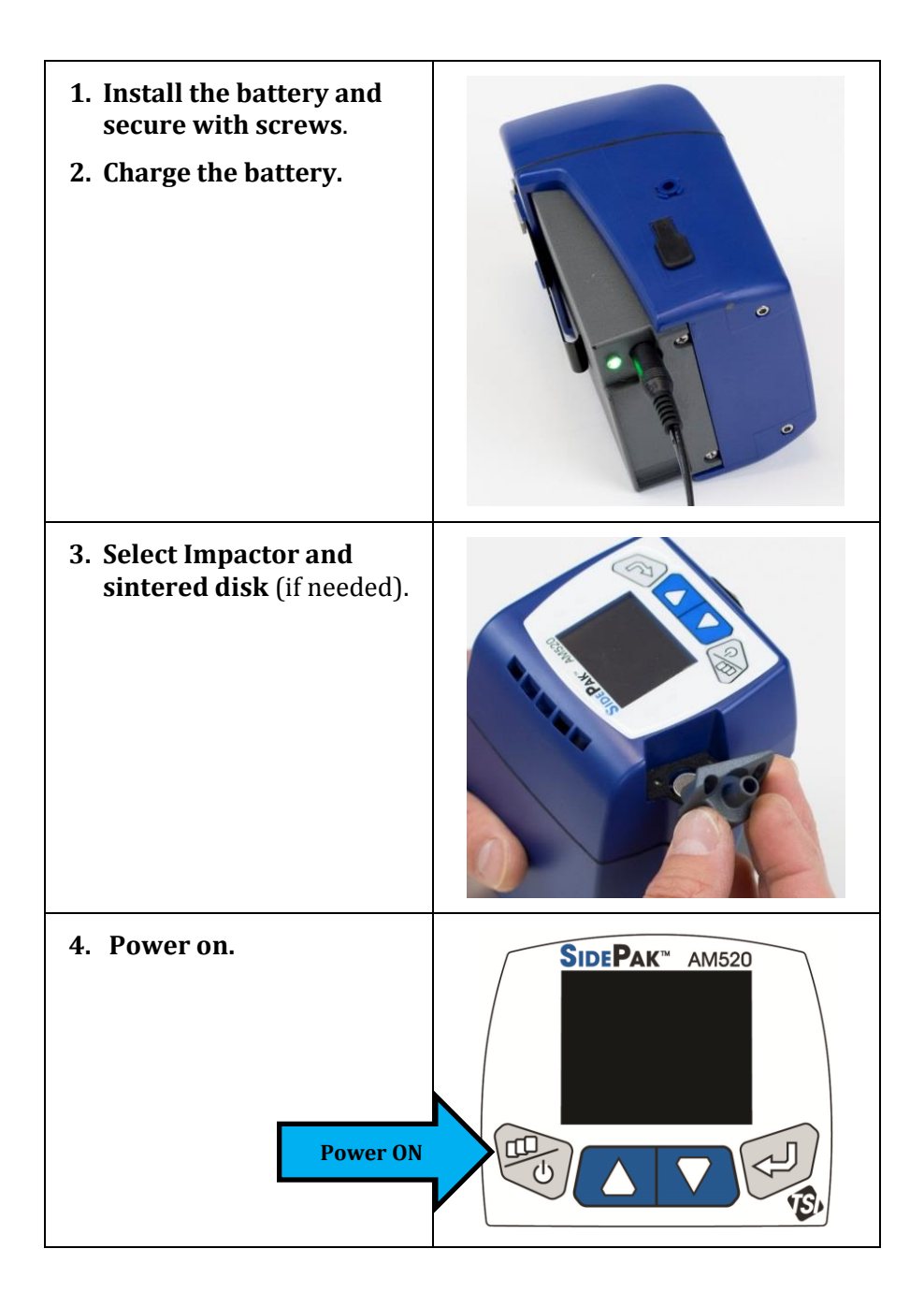

| 5. | If using impactors verify<br>1.7 L/min flow rate with flow<br>calibrator (sold separately).                                                                                                    | FLOW CAL<br>11                                                            |
|----|----------------------------------------------------------------------------------------------------|---------------------------------------------------------------------------|
| 6. | Zero Cal the instrument<br>(Menu   Calibration   Zero Cal and<br>follow on-screen instruction.)                                                                                                    | ZERO CAL<br>Attach zero filter<br>then press ENTER.                       |
| 7. | <b>Select Calibration Factor</b> ( <i>if needed</i> )<br>( <i>Menu   Calibration   User Cal</i> ).<br>Factory default = 1.0,<br>Ambient Aerosol = 0.38, <i>or</i><br>Custom calibration factor.                  | USER CAL<br>T<br>User Cal 7<br>User 5 1.00                                |
| 8. | Select Run Mode<br>(Menu   Survey – Manual – Program).<br>Note: Survey Mode does not log data.<br>Programs 1 to 5 are set up in TrakPro™<br>Data Analysis Software on a computer<br>and imported into the AM520. | RUN MODE<br>Survey<br>Manual Mode<br>Prog 1<br>Prog 2<br>Prog 3<br>Prog 4 |

9. Download logged data to TrakPro<sup>™</sup> v5 software (sold separately).

> AM520 must be powered "on" to communicate and download data.

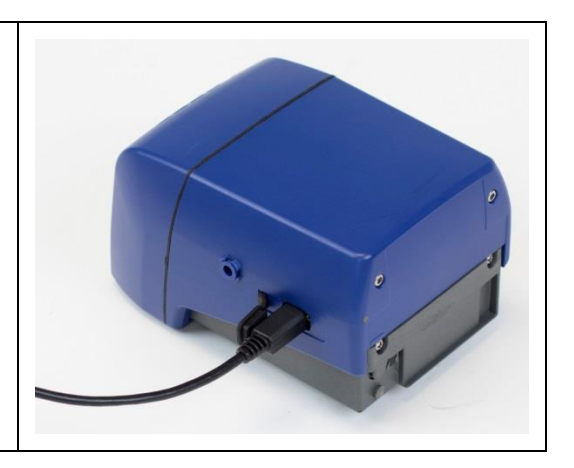

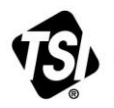

UNDERSTANDING, ACCELERATED

TSI Incorporated - Visit our website www.tsi.com for more information.

USA Tel: +1 800 874 2811 UK **Tel:** +44 149 4 459200 France Tel: +33 1 41 19 21 99 Tel: +49 241 523030 Germany

Tel: +91 80 67877200 Tel: +86 10 8219 7688 Singapore Tel: +65 6595 6388

P/N 6009830 Rev. A

©2016 TSI Incorporated

India

China

Printed in U.S.A.